# **TUTORIAL SOBRE**

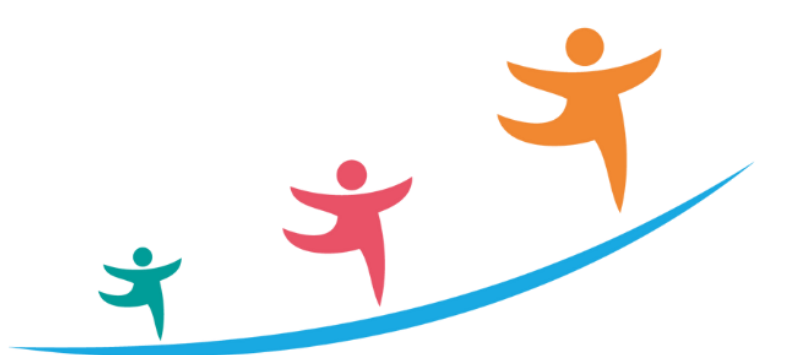

# TRAYECTORIAS CUIDADAS

SISTEMA INTEGRAL DE PROMOCIÓN Y PROTECCIÓN DE TRAYECTORIAS ESCOLARES

# Para el nivel Secundario

Este documento fue editado durante la asistencia técnica realizada por la OEI (Organización de Estados Iberoamericanos) con financiamiento de la CAF (Banco de Desarrollo de América Latina y el Caribe). Se agradecen los comentarios y aportes.

Dirección DE SISTEMAS Y MODERNIZACIÓN Subsecretaría de Fortalecimiento Institucional Ministerio de EDUCACIÓN

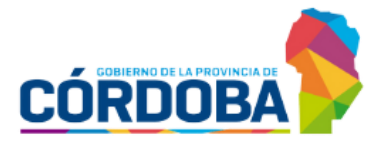

# ÍNDICE

| TRAYECTORIAS CUIDADAS                       | 3  |
|---------------------------------------------|----|
| 1. Grados de Riesgo                         | 4  |
| 1.1 Listado de estudiantes por riesgo       | 5  |
| 1.2 Validar riesgo e indicar intervenciones | 6  |
| 1.3 Gestionar Intervenciones                | 10 |
| 2. Gráficos Disponibles                     | 16 |
| 3. Indicadores Trayectorias Cuidadas        | 18 |
| 3.1 Inasistencia                            | 18 |
| 3.2 Tercer Materia                          | 19 |

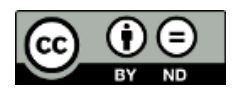

# Sistema Gestión Estudiantes

#### **TRAYECTORIAS CUIDADAS**

El módulo de Trayectorias Cuidadas del Sistema Gestión Estudiantes:

- Es un componente del GEC (Gestión Educativa Córdoba) destinado a la protección y acompañamiento de las trayectorias de los y las estudiantes.
- Está basado en un Sistema de Detección Temprana que permite la anticipación integral, rigurosa y planificada ante situaciones de riesgo o vulnerabilidad educativa.
- Ofrece un mecanismo para desarrollar de manera articulada diferentes dispositivos y acciones de corto, mediano y largo plazo para el acompañamiento y protección de las trayectorias escolares.

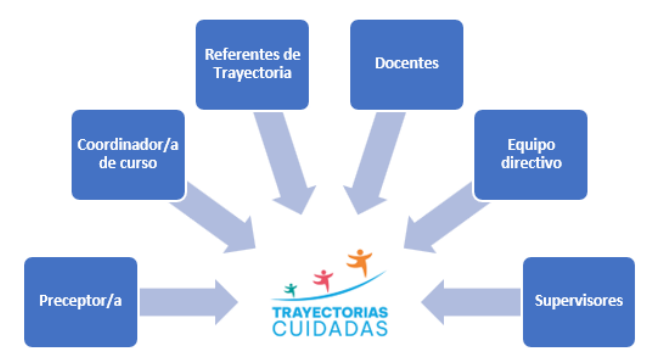

• Involucra a diferentes actores institucionales:

Este módulo está destinado a la detección temprana de situaciones de vulnerabilidad educativa, el registro y monitoreo de las distintas intervenciones institucionales que se realizan para la protección y el acompañamiento de las trayectorias. Esto involucra una serie de acciones a realizar:

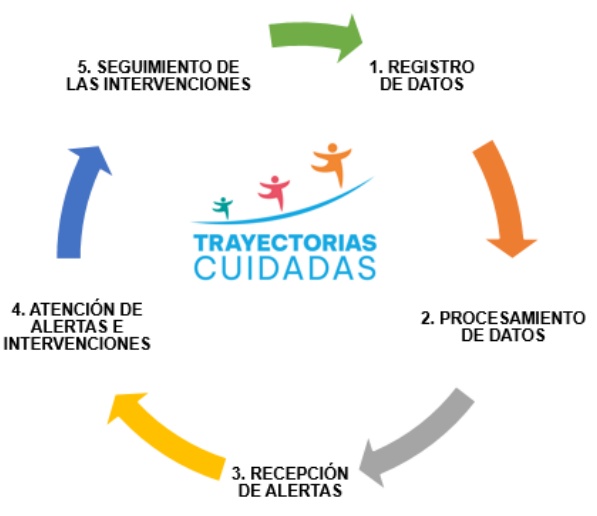

# 1. Grados de Riesgo

En Grados de Riesgo la información se representa mediante dos gráficos:

- En el gráfico de torta, se proporcionan los "Porcentajes de Estudiantes por Grado de Riesgo", considerando la totalidad de los estudiantes matriculados en el establecimiento durante el ciclo lectivo actual.
- En el gráfico de barras, se desglosa el "Porcentaje de Estudiantes por Año y Grado de Riesgo". Es decir que, la información sobre el porcentaje de riesgo se discrimina por cada año de estudio que posea el establecimiento.

📥 La escala de valoración de referencia es la siguiente:

💳 Crítico 📁 Moderado 💳 Sin Riesgo 💳 Sin valorar\*

\* El estudiante no tiene asignada una probabilidad de riesgo por no tener todos los datos necesarios, registrados en el SGE.

La suma de estas cuatro condiciones corresponde al 100% de la matrícula del establecimiento.

Debajo de los gráficos, se indica la fecha de procesamiento de los datos.

La información que se muestra corresponde al **último corte** establecido para su procesamiento.

| Grados Riesgo | Riesgo Sección          | Riesgo Orientación | Reg. Intervenciones                             | Intervenciones       | TRAYECTOR           | AS CUIDADAS ↑<br>?TUTORIAL |
|---------------|-------------------------|--------------------|-------------------------------------------------|----------------------|---------------------|----------------------------|
| Porcer        | ntaje de Estudiantes po | r Grado de Riesgo  | Porcenta                                        | je de Estudiantes po | or Año de Estudio y | Grado de Riesgo            |
| Critico       | Moderado                | Sin Riesgo S       | in Valorar Critis                               | Moderado             | Sin Riesgo          | Sin Valorar                |
|               |                         | Fecha de Pro       | 10<br>ocesamiento://20 08:0<br>Lan Ir a Detaile | 2do 3                | ro 4to              | 5to 6to                    |

📙 A través de las flechas se puede mostrar u ocultar la información de los bloques.

| Grados Riesgo | Riesgo Sección | Riesgo Orientación | Reg. Intervenciones | Intervenciones | TRAYECTORIAS CUIDADAS |
|---------------|----------------|--------------------|---------------------|----------------|-----------------------|
|               |                |                    |                     |                |                       |
| Inasistencia  | Tercer Materia |                    |                     | INDICADORES    | TRAYECTORIAS CUIDADAS |

El botón **International estable**, lo redirige a la sección específica donde se puede gestionar la validación del riesgo y las intervenciones para cada estudiante.

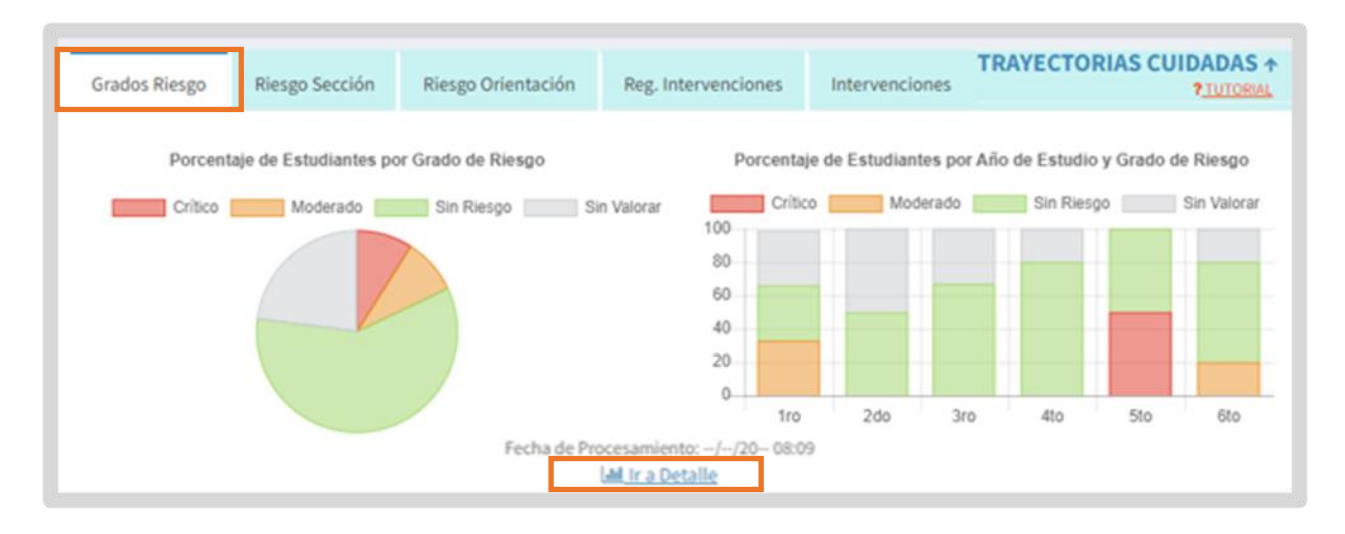

### **1.1 Listado de estudiantes por riesgo**

- Una vez seleccionado <u>Interna Detalle</u> se ingresa a la sección del módulo donde es posible buscar estudiantes o analizar la matrícula por el riesgo.
- Es obligatorio seleccionar un Curso y Ciclo Lectivo, mientras que la elección de Riesgo, Validación de riesgo y el Requerimiento de Intervención es opcional.

|                                                          | JR ESTUDIANT | ES Breve Descripcion     |   |                                  |
|----------------------------------------------------------|--------------|--------------------------|---|----------------------------------|
| <b>▼</b> Filtros                                         |              |                          |   |                                  |
| Curso y Ciclo Lectivo filtros obligatorios <b>Curso:</b> |              | Ciclo Lectivo:           |   |                                  |
| Seleccione un curso                                      | ~            | 2023                     | ~ |                                  |
| Riesgo:                                                  |              | /alida Riesgo:           |   | Requiere Intervención:           |
| Seleccione Grado de Riesgo                               | ~            | Seleccione Valida Riesgo | ~ | Seleccione Requiere Intervención |

- En función de los datos ingresados, se muestra el listado de estudiantes de cada sección de acuerdo con el riesgo que se le ha asignado.
  - En ese listado, se presenta la información para cada estudiante, el riesgo y las acciones a realizar por la institución en el módulo. El ingreso al módulo se realiza para cada estudiante, haciendo clic en el botón <sup>(C)</sup> "Acción". Allí se ingresa a la primera pantalla para comenzar con la validación del riesgo y la carga de intervenciones.

| ado de Hayecton                                  | as culoadas po  | r Estadiantes    |           |      |            |                      |                  |                          |        |
|--------------------------------------------------|-----------------|------------------|-----------|------|------------|----------------------|------------------|--------------------------|--------|
| DATOS DEL ESTUDIANTE DATOS TRAYECTORIAS CUIDADAS |                 |                  |           |      |            |                      |                  |                          |        |
| Curso                                            | Apellido        | Nombre           | Documento | Sexo | Riesgo     | Porcentaje<br>Riesgo | Valida Riesgo    | Requiere<br>Intervención | ACCIÓN |
| Andrew V. Oncoletan<br>(STOPA)                   | (and the second | HT10.304400      | -5.0101   | м    | CRÍTICO    |                      | SIN<br>REGISTRAR | SIN<br>REGISTRAR         | ß      |
| ensemblaris sulfase.<br>Serversin                | 101010-0010     | Internal Pressor | -         | E.   | SIN RIESGO |                      | SIN<br>REGISTRAR | SIN<br>REGISTRAR         | C2     |

## **1.2 Validar riesgo e indicar intervenciones**

Los directores, coordinadores de curso o referentes de trayectorias pueden validar o no el riesgo definido. Esta validación permite sumar el conocimiento institucional respecto de la trayectoria de los estudiantes. La no validación del riesgo no implica un cambio en el valor previamente asignado.

Para registrar la valoración de un estudiante, en la columna ACCIÓN, hacer clic en

| Listado de Trayectorias Cuidadas por Estudiantes |                                                  |                 |           |      |            |                      |                  |                          |        |
|--------------------------------------------------|--------------------------------------------------|-----------------|-----------|------|------------|----------------------|------------------|--------------------------|--------|
|                                                  | DATOS DEL ESTUDIANTE DATOS TRAYECTORIAS CUIDADAS |                 |           |      |            |                      |                  |                          |        |
| Curso                                            | Apellido                                         | Nombre          | Documento | Sexo | Riesgo     | Porcentaje<br>Riesgo | Valida Riesgo    | Requiere<br>Intervención | ACCIÓN |
| Regular and a                                    | Derection.                                       | 0720.204400     | -0.010    | М    | CRÍTICO    |                      | SIN<br>REGISTRAR | SIN<br>REGISTRAR         | Ø      |
| monutori redes.<br>(arama)                       | -                                                | colored methods |           | F    | SIN RIESGO |                      | SIN<br>REGISTRAR | SIN<br>REGISTRAR         | Ø      |

Una vez que se ingresa, se debe confirmar la selección del estudiante.

| Validar Riesgo del Estudiante | ×                               |
|-------------------------------|---------------------------------|
| Estudiante:                   |                                 |
| Nro Documento:                |                                 |
| Sexo:                         |                                 |
| Riesgo: SIN VALORAR (%)       |                                 |
|                               | Cancelar Seleccionar Estudiante |

En función del conocimiento institucional acerca del estudiante y su situación, indicar si se valida el riesgo a través de las opciones: SI/NO.

- Con SI: Indica que el equipo institucional acuerda con el riesgo definido.
- Con NO: Indica que el riesgo definido previamente no es acorde a la situación de la trayectoria educativa del estudiante.

| Validar Variables de Inte | ervención :                                  |                              |  |
|---------------------------|----------------------------------------------|------------------------------|--|
|                           | EDAD                                         | 15                           |  |
|                           | SOBREEDAD                                    | NO                           |  |
|                           | REPITENTE                                    | NO                           |  |
|                           | CANTIDAD REPITENCIA<br>PRIMARIO              | 0                            |  |
|                           | CANTIDAD REPITENCIA<br>SECUNDARIO            | 0                            |  |
|                           | CANTIDAD DE<br>INASISTENCIAS                 | 0                            |  |
|                           | PROMEDIO DEL<br>ESTUDIANTE VIGENTE           | 8                            |  |
|                           | CANTIDAD DE ESPACIOS<br>CURRICULARES PREVIOS | 5                            |  |
|                           | * VALIDA RIESGO                              | Seleccione                   |  |
|                           | * REQUIERE<br>INTERVENCIÓN                   | Seleccione<br>SI<br>NO       |  |
|                           | OBSERVACIÓN                                  | Escriba aquí una observación |  |

En caso de NO validar el riesgo, escribir una en Observación y

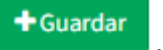

| * VALIDA RIESGO            | NO                           | -      |
|----------------------------|------------------------------|--------|
| * REQUIERE<br>INTERVENCIÓN | Seleccione                   | •      |
| OBSERVACIÓN                | Escriba aquí una observación |        |
|                            | *                            |        |
|                            |                              | + Guar |

Al guardar, se habilita el botón realicen a la valoración.

que permite guardar los cambios que se

Además de validar riesgos, el módulo permite indicar si el estudiante, de acuerdo con su trayectoria, requiere que el equipo institucional realice alguna intervención a través de las opciones: SI/NO.

🕑 Editar

| CURRICULARES<br>PREVIOS    | U            |          |
|----------------------------|--------------|----------|
| * VALIDA RIESGO            | Seleccione 🗸 | -        |
| * REQUIERE<br>INTERVENCIÓN | Seleccione   |          |
| * OBSERVACIÓN              | SI<br>NO     |          |
|                            |              |          |
|                            |              | + Guarda |

Cuando se selecciona la opción SI en REQUIERE INTERVENCIÓN, también se habilita el botón que lo lleva a la sección que permite Gestionar Intervenciones.

|                                  | * VALIDA RIESGO                     | SI                           | ~ |
|----------------------------------|-------------------------------------|------------------------------|---|
|                                  | * REQUIERE<br>INTERVENCIÓN          | SI                           | ~ |
|                                  | OBSERVACIÓN                         | Escriba aquí una observación |   |
| ♂ Reestablecer Variables de Inte | C Editar + Gestionar Intervenciones |                              |   |

Una vez validados los riesgos y/o definida la necesidad de registrar intervenciones

se habilita el botón Reestablecer Variables de Intervención registradas. Solo esto es posible en caso de que no se haya registrado alguna intervención del estudiante en la opción Gestionar Intervenciones. Si las tuviera, primero es necesario borrarlas.

|                                 | * VALIDA RIESGO            | SI 🗸                                                                                                    |          |
|---------------------------------|----------------------------|----------------------------------------------------------------------------------------------------|----------|
|                                 | * REQUIERE<br>INTERVENCIÓN | NO                                                                                                    |          |
|                                 | OBSERVACIÓN                | for the operation and the second second second second second second second second second second second second s |          |
| C Reestablecer Variables de Int | tervención                 |                                                                                                    | C Editar |

Una vez cargadas todas las validaciones de riesgo y la necesidad de realizar intervenciones, se puede volver a la pantalla inicial y ver la información registrada.

Cuando no se ha realizado registros en validación de riesgo e indicado si requiere intervención se muestra como SIN REGISTRAR.

| Listado de Trayectoria             | as Cuidadas po | r Estudiantes      |           |      |          |                      |                  |                          |        |
|------------------------------------|----------------|--------------------|-----------|------|----------|----------------------|------------------|--------------------------|--------|
|                                    | DATOS DEL ESTU | DIANTE             |           |      | ſ        | DATOS TRAYEC         | TORIAS CUIDADA   | S                        |        |
| Curso                              | Apellido       | Nombre             | Documento | Sexo | Riesgo   | Porcentaje<br>Riesgo | Valida Riesgo    | Requiere<br>Intervención | ACCIÓN |
| Margh. 452 Wineford<br>(XVVID-0)   | in the second  | 10123-20050        | -0.473    | М    | CRÍTICO  |                      | SI               | SI                       | 8      |
| manufactor secularias<br>paramente | and the local  | Logical Television | 10000     | F    | MODERADO |                      | SIN<br>REGISTRAR | SIN<br>REGISTRAR         | Ø      |
| 10000.480 W 1400000<br>687(0745)   | 0.000          | 101011             | -         | М    | MODERADO |                      | SI               | NO                       | Ø      |

### **1.3 Gestionar Intervenciones**

- Los directores, coordinadores de curso o referentes de trayectorias pueden crear intervenciones para los estudiantes que lo requieran, proporcionando detalles específicos y asignando responsables para su ejecución, quienes pueden ser: docentes, preceptores, coordinadores de curso o referentes de Trayectorias Educativas.
- Se pueden crear tantas intervenciones por estudiante como se consideren necesarias. Cada intervención posee una fecha de inicio y de finalización.

| Ingresar a     | + Gest           | ionar Intervencion         | es                           |                            |
|----------------|------------------|----------------------------|------------------------------|----------------------------|
|                |                  | * VALIDA RIESGO            | SI                           |                            |
|                |                  | * REQUIERE<br>INTERVENCIÓN | SI 🗸                         |                            |
|                |                  | OBSERVACIÓN                | Escriba aquí una observación |                            |
| C Reestablecer | Variables de Int | tervención                 | C Editar                     | + Gestionar Intervenciones |

Antes de comenzar el registro, se sugiere que consulte el Detalle de tipos de intervención.

| SESTIONAR INTERVENCIONES Reve Descripción                                                                     |             |        |          |
|----------------------------------------------------------------------------------------------------|-------------|--------|----------|
| Apellido y Nombre:<br>Nro Documento: (DNI) :<br>Curso: SEXTO AÑO "A" MAÑANA (687197909)<br>Ciclo Lectivo: 202 |             |        |          |
| Listado de Intervenciones del Estudiante:                                                                     |             |        |          |
| Crear Intervención Detalle de tipos de intervención                                                           |             |        |          |
| Tine de Intervención Detalle de Intervención                                                                  | Pesponsable | Fochas | Acciones |

Allí se muestra un conjunto específico de tipos de intervención, cada uno acompañado de su correspondiente descripción.

| etalle de tipos de intervención                         |                                                                                                    |
|---------------------------------------------------------|----------------------------------------------------------------------------------------------------|
| Tipo de Intervención                                    | Descripción                                                                                                    |
| Trabajo con estudiantes                                 | Trabajo con estudiantes para reforzar la vinculación entre la asistencia y el logro de aprendizajes.               |
| Notificación a adultos responsables                     | Notificación a adultos responsables sobre la situación pedagógica.                                                 |
| Ingreso a Trayectoria Escolar Asistida.                 | Ingreso a Trayectoria Escolar Asistida.                                                                            |
| Acta compromiso y acuerdo                               | Firma de acta compromiso y acuerdo de acciones pedagógicas con adultos responsables.                               |
| Elevación de ficha                                      | Elevación de ficha de posible vulneración de derechos.                                                             |
| Articulación con equipos técnicos                       | Articulación con equipos técnicos ministeriales para la protección de derechos.                                    |
| Articulación con la comunidad                           | Articulación y trabajo en red con actores de la comunidad Educativa                                                |
| Plan de trabajo                                         | Formulación de Plan de trabajo con el/la estudiante en condición de libre.                                         |
| Comunicación con adultos<br>responsables y/o estudiante | Comunicación con adultos responsables y/o estudiante que finalizó la secundaria y adeuda<br>espacios curriculares. |
| propuestas pedagógicas                                  | Revisión y reorganización de propuestas pedagógicas .                                                              |
| Articulación con escuelas especiales.                   | Articulación con escuelas especiales.                                                                              |
| Proyecto Pedagógico para la Inclusión.                  | Implementación de Proyecto Pedagógico para la Inclusión(PPI)                                                       |
| Docente de Apoyo a la Inclusión                         | Solicitud de Docente de Apoyo a la Inclusión (DAI).                                                                |
| Tercera materia.                                        | Reorganización del plan de trabajo de la tercera materia.                                                          |
| Tutorías                                                | Tutorías                                                                                                    |
| Otros                                                   | Deberá completar una descripción al seleccionar este tipo de intervención.                                         |

#### Para agregar una intervención seleccionar

Crear Intervención

| Responsable | Fechas      | Acciones           |
|-------------|-------------|--------------------|
|             | Responsable | Responsable Fechas |

#### Seleccionar un tipo de intervención.

| Crear Intervención                                                                                                    |               |                            |
|----------------------------------------------------------------------------------------------------|---------------|----------------------------|
| Fipo de Intervención:                                                                                                    | Fecha Inicio: | Fecha Fin:                 |
| PROYECTO PEDAGÓGICO PARA LA INCLUSIÓN                                                                                                    | ~             |                            |
| NOTIFICACIÓN A ADULTOS RESPONSABLES<br>INGRESO A TRAYECTORIA ESCOLAR ASISTIDA<br>FIRMA DE ACTA COMPROMISO Y ACUERDO DE ACCIONES PEDA<br>FICHA DE POSIBLE VULNERACIÓN DE DERECHOS<br>ARTICULACIÓN CON EQUIPOS TÉCNICOS MINISTERIALES<br>TRABAJO EN RED CON LA COMUNIDAD<br>PLAN DE TRABAJO PARA ESTUDIANTE LIBRE<br>COMUNICACIÓN CON ADULTOS RESPONSABLES/ESTUDIANTE<br>REORGANIZACIÓN DE PROPUESTAS PEDAGÓGICAS<br>ARTICULACIÓN CON ESCUELAS ESPECIALES<br>PROYECTO PEDAGÓGICO PARA LA INCLUSIÓN<br>SOLICITUD (DAI)<br>REORGANIZACIÓN DEL PLAN DE TRABAJO DE LA TERCERA MAT<br>TUTORÍAS<br>Otros | GÓGICAS       | Salir + Crear Intervención |

#### Indicar la fecha de inicio y de finalización.

| Fecha Inicio:       Fecha Fecha | Crear Intervención                    |       |       |      |      |      |    |    |            |
|----------------------------------------------------------------------------------------------------|---------------------------------------|-------|-------|------|------|------|----|----|------------|
| PROYECTO PEDAGÓGICO PARA LA INCLUSIÓN <ul> <li>Warrier Construction: (2000)</li> <li>Warrier Construction: (2000)</li> <li>Warrier Construction: (2000)<td>Tipo de Intervención:</td><td>Fecha</td><td>Inici</td><td>io:</td><td></td><td></td><td></td><td></td><td>Fecha Fin:</td></li></ul>                                                                                                    | Tipo de Intervención:                 | Fecha | Inici | io:  |      |      |    |    | Fecha Fin: |
| Observación: (2000)       «       Octubre 2023       »         Do       Lu       Ma       Mi       Ju       Vi       Sa         24       25       26       27       28       29       30         1       2       3       4       5       6       7         Responsable: (200)       10       11       12       13       14         15       16       17       18       19       20       21         22       23       24       25       26       27       28                                                                                                    | PROYECTO PEDAGÓGICO PARA LA INCLUSIÓN | L     |       |      |      |      |    |    |            |
| Do       Lu       Ma       Mi       Ju       Vi       Sa         24       25       26       27       28       29       30         1       2       3       4       5       6       7         Responsable: (200)       10       11       12       13       14         15       16       17       18       19       20       21         22       23       24       25       26       27       28                                                                                                    | Observación: (2000)                   | «     |       | Octu | ubre | 2023 |    | »  |            |
| 24       25       26       27       28       29       30         1       2       3       4       5       6       7         Responsable: (200)       11       12       13       14         15       16       17       18       19       20       21         22       23       24       25       26       27       28                                                                                                    |                                       | Do    | Lu    | Ма   | Mi   | Ju   | Vi | Sa |            |
| 1       2       3       4       5       6       7         Responsable: (200)       8       9       10       11       12       13       14         15       16       17       18       19       20       21         22       23       24       25       26       27       28                                                                                                    |                                       | 24    | 25    | 26   | 27   | 28   | 29 | 30 |            |
| Responsable: (200)       8       9       10       11       12       13       14         15       16       17       18       19       20       21         22       23       24       25       26       27       28                                                                                                    |                                       | 1     | 2     | 3    | 4    | 5    | 6  | 7  |            |
| Responsable: (200)       15       16       17       18       19       20       21         22       23       24       25       26       27       28                                                                                                    | Decementary (200)                     | 8     | 9     | 10   | 11   | 12   | 13 | 14 |            |
| 22 23 24 25 26 27 28                                                                                                    | Responsable: (200)                    | 15    | 16    | 17   | 18   | 19   | 20 | 21 |            |
|                                                                                                    |                                       | 22    | 23    | 24   | 25   | 26   | 27 | 28 |            |
| 29 30 31 1 2 3 4                                                                                                    |                                       | 29    | 30    | 31   | 1    | 2    | 3  | 4  |            |

Agregar una observación e indicar el nombre de la/s persona/s a la/s que asigna como responsable de la intervención.

| earmervencion                         |               |            |
|---------------------------------------|---------------|------------|
| ipo de Intervención:                  | Fecha Inicio: | Fecha Fin: |
| PROYECTO PEDAGÓGICO PARA LA INCLUSIÓN | ✔ 04/10/202   | 15/11/202  |
| )bservación: (1760)                   |               |            |
| Implementación de                     |               |            |
| in premenuelon de                     |               |            |
|                                       |               |            |
|                                       |               |            |
|                                       |               |            |
| Responsable: (176)                    |               |            |
| Responsable: (176)                    |               |            |
| Responsable: (176)                    |               |            |
| Responsable: (176)                    |               |            |
| Responsable: (176)                    |               |            |
| Responsable: (176)                    |               |            |

Luego seleccionar

+ Crear Intervención

| PROYECTO PEDAGÓGICO PARA LA INCLUSIÓN           | ♥ 04/10/202                              | 15/11/202:                                                                                                    |
|-------------------------------------------------|------------------------------------------|----------------------------------------------------------------------------------------------------|
|                                                 |                                          |                                                                                                    |
| bservación: (1760)                              |                                          |                                                                                                    |
| Implementación de                               | mentaning the second second              | a set a set of the set of the set |
| a bayers habered and a second thread of a local | the set of the legislation of the second |                                                                                                    |
|                                                 |                                          |                                                                                                    |
|                                                 |                                          |                                                                                                    |
|                                                 |                                          |                                                                                                    |
| Responsable: (176)                              |                                          |                                                                                                    |
|                                                 |                                          |                                                                                                    |
| Docente                                         |                                          |                                                                                                    |
| Docente                                         |                                          |                                                                                                    |
| Docente                                         |                                          |                                                                                                    |

👝 La intervención creada se muestra en el "Listado de Intervenciones del Estudiante".

| Crear Intervención  Cestionar Intervenci  Apellido y Nombre: Nro Documento: (DNI) Curso: AÑO "A" MAÑA Ciclo Lectivo: 202  Listado de Intervencion  Crear Intervención Detalle de | ONES Breve Descripción<br>NA (687197909)<br>es del Estudiante:<br>e tipos de intervención |             |        |          |
|----------------------------------------------------------------------------------------------------|-------------------------------------------------------------------------------------------|-------------|--------|----------|
| Tipo de Intervención                                                                                                    | Detalle de Intervención                                                                   | Responsable | Fechas | Acciones |
| PROYECTO PEDAGÓGICO PARA LA<br>INCLUSIÓN                                                                                                    | Implementación                                                                            | Docente     | ***    | • 2 1    |

En Fechas, se muestran las fechas de inicio/fin que abarca la intervención.

| ear Intervención               |            |                                                                                                    |                            |                         |         |
|--------------------------------|------------|----------------------------------------------------------------------------------------------------|----------------------------|-------------------------|---------|
| Tipo de Interven               | ición      | Detalle de Intervención                                                                                                    | Responsable                | Fechas                  | Accione |
| ROYECTO PEDAGÓGIO<br>INCLUSIÓN | CO PARA LA | Implementación de Proyecto Pedagógico para la<br>Inclusión(PPI)Implementación de Proyecto Pedagógico para la<br>Inclusión(PPI)Implementación de Proyecto Pedagógico para la<br>Inclusión(PPI)Implementación de Proyecto Pedagógico para la<br>Inclusión(PPI) | Docente xxxxxxxxxxxxxxxxxx | Fecha Fin<br>15/11/2023 | • 2 (   |

En la columna Acciones:

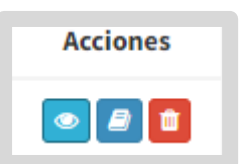

 El botón 2 muestra información del usuario que realizó la última modificación en el registro de la intervención.

| Usuario Última Modificación | ×        |
|-----------------------------|----------|
| (2 ). Fecha: 04-OCT-2       |          |
|                             | Cancelar |

• El botón permite editar la intervención.

| REFORZAR LA VINCULACIÓN ENTRE LA ASISTENCIA Y EL LOGRO [ 🛛 🗸 | 04/10/20 | 01/11/20 |
|--------------------------------------------------------------|----------|----------|
| bservación: (1996)                                           |          |          |
|                                                              |          |          |
|                                                              |          |          |
|                                                              |          |          |
|                                                              |          |          |
| esponsable: (196)                                            |          |          |
|                                                              |          |          |
|                                                              |          |          |

El botón permite eliminarla.

Al seleccionar de Eliminar Intervención , deja de aparecer en el "Listado de Intervenciones del Estudiante".

| ¿Seguro que desea eliminar la interve  | nción seleccionada?        | 3      |
|----------------------------------------|----------------------------|--------|
| Tipo de Intervención:                  |                            |        |
| Proyecto Pedagógico para la Inclusión. |                            | ~      |
| Observación:                           |                            |        |
|                                        |                            |        |
|                                        | Cancelar 🛍 Eliminar Interv | ención |

# **2. Gráficos Disponibles**

En la solapa Riesgo Sección, la información referida a los tipos de riesgo, se encuentra discriminada por Sección y Año de Estudio.

La información que se muestra corresponde al **último corte** establecido para su procesamiento.

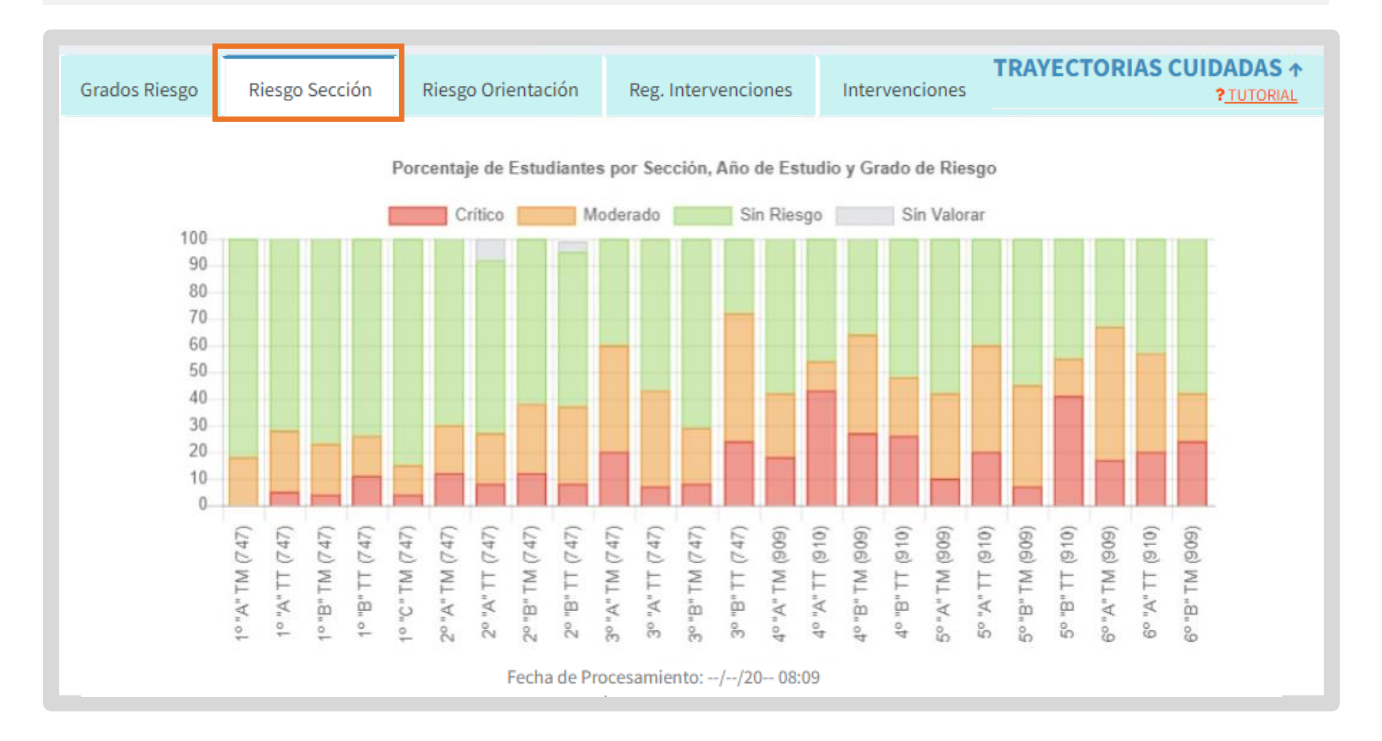

En la sección Riesgo Orientación, la información del tipo de Riesgo está discriminada para el Ciclo Básico y el Ciclo Orientado de la Educación Secundaria.

La información que se muestra corresponde al **último corte** establecido para su procesamiento.

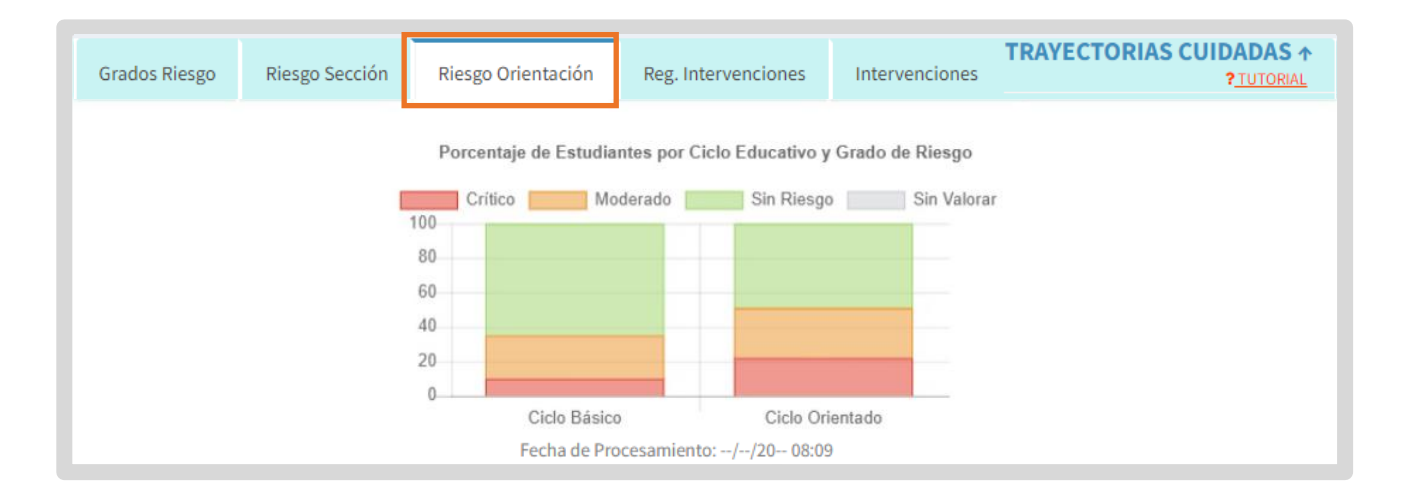

En la solapa "Registro intervenciones" se presentan dos gráficos:

- El "Porcentaje de Estudiantes por Validación del riesgo y Tipo de Riesgo". Es decir, que en función del tipo de riesgo (CRÍTICO, MODERADO, SIN RIESGO) se muestra el porcentaje de riesgos validados y sin validar (el procedimiento para realizar la validación es el que se detalla en el <u>punto 1.2</u> de este tutorial).
- El "Porcentaje de Estudiantes que Requieren Intervención por Intervenciones cargadas y Año de Estudio". Este gráfico contempla el universo de aquellos estudiantes a los que validaron que sí requiere intervención, e informa por año de estudio, el porcentaje de intervenciones cargadas y sin cargar.

La información que se muestra corresponde a la fecha de actualización de las intervenciones.

| Grados Ri | esgo R        | liesgo Sección   | Riesgo Orientación                               | Reg. Intervencione | Intervencio                                   | TRAYEC                      | TORIAS CUIDADAS ↑<br>? <u>TUTORIAL</u>                               |
|-----------|---------------|------------------|--------------------------------------------------|--------------------|-----------------------------------------------|-----------------------------|----------------------------------------------------------------------|
| Porcenta  | aje de Estudi | antes por Valida | ación del Riesgo y Tipo de<br>Riesgo Sin Validar | Riesgo Porcentaje  | de Estudiantes que Requ<br>Con Intervenciones | uieren Intervención por Int | ervenciones Cargadas y Año de Estudio<br>Sin Intervenciones Cargadas |
| 100<br>80 |               |                  |                                                  | 100<br>80          |                                               |                             |                                                                      |
| 60        |               |                  |                                                  | 60                 |                                               |                             |                                                                      |
| 20        |               |                  |                                                  | 20                 |                                               |                             |                                                                      |
| 0         | CRÍTICO       | MODE             | RADO SIN RIESG                                   | 0                  | 2do                                           | 5to                         | 6to                                                                  |
|           |               |                  | Fecha de                                         | Actualización:     |                                               |                             |                                                                      |

En la solapa Intervenciones se detalla el porcentaje de estudiantes con y sin intervenciones registradas, atendiendo al tipo de riesgo.

La información que se muestra corresponde a la fecha de actualización de las intervenciones.

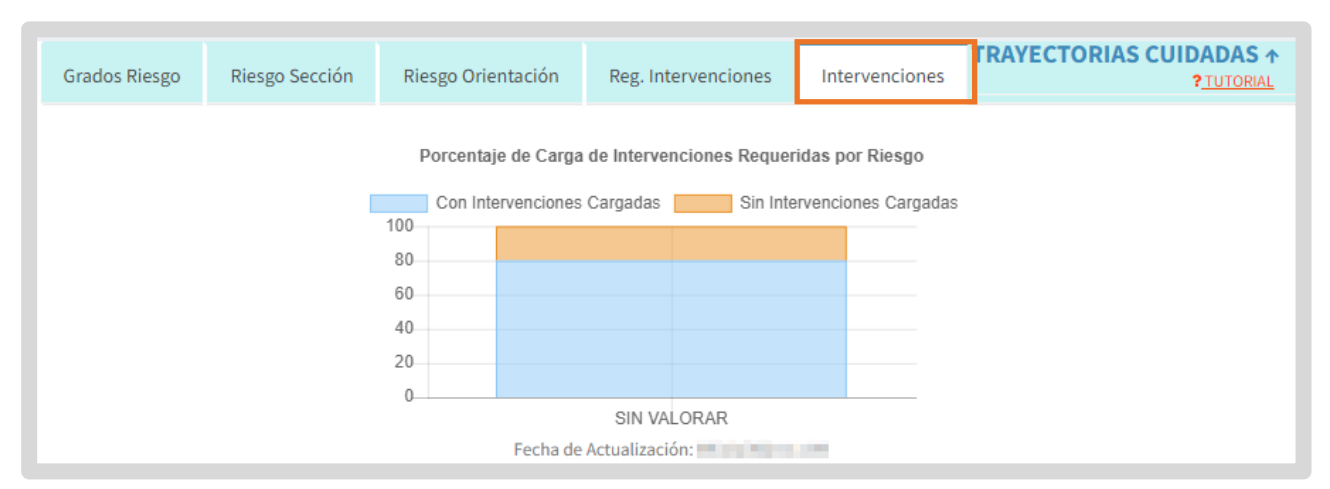

# **3. Indicadores Trayectorias Cuidadas**

Como complemento a la información que contiene la sección de Trayectorias Cuidadas del Sistema Gestión Estudiantes se encuentra la sección llamada Indicadores Trayectorias Cuidadas.

Los indicadores disponibles son: Inasistencia y Tercer Materia.

Estos indicadores permiten detectar tempranamente los estudiantes que se encuentran en situación de riesgo y, en consecuencia, realizar las acciones necesarias.

### **3.1 Inasistencia**

- En el gráfico se informa el registro de inasistencia de los estudiantes. La Fecha de Actualización indica la fecha de los últimos datos ingresados.
- La información se encuentra discriminada por cada año de estudio y sección que posee el establecimiento.
- Además, a través de una escala de colores se indica la cantidad de inasistencias que poseen los estudiantes. De esta manera, se puede detectar a simple vista a quienes les corresponde enviar un mensaje de alerta a los responsables del estudiante, registrados al momento de matricular al estudiante.

La opción <u>Interna Detalle</u> que se encuentra debajo de la tabla, lo direcciona a la funcionalidad del SGE que permite enviar las alertas de inasistencias.

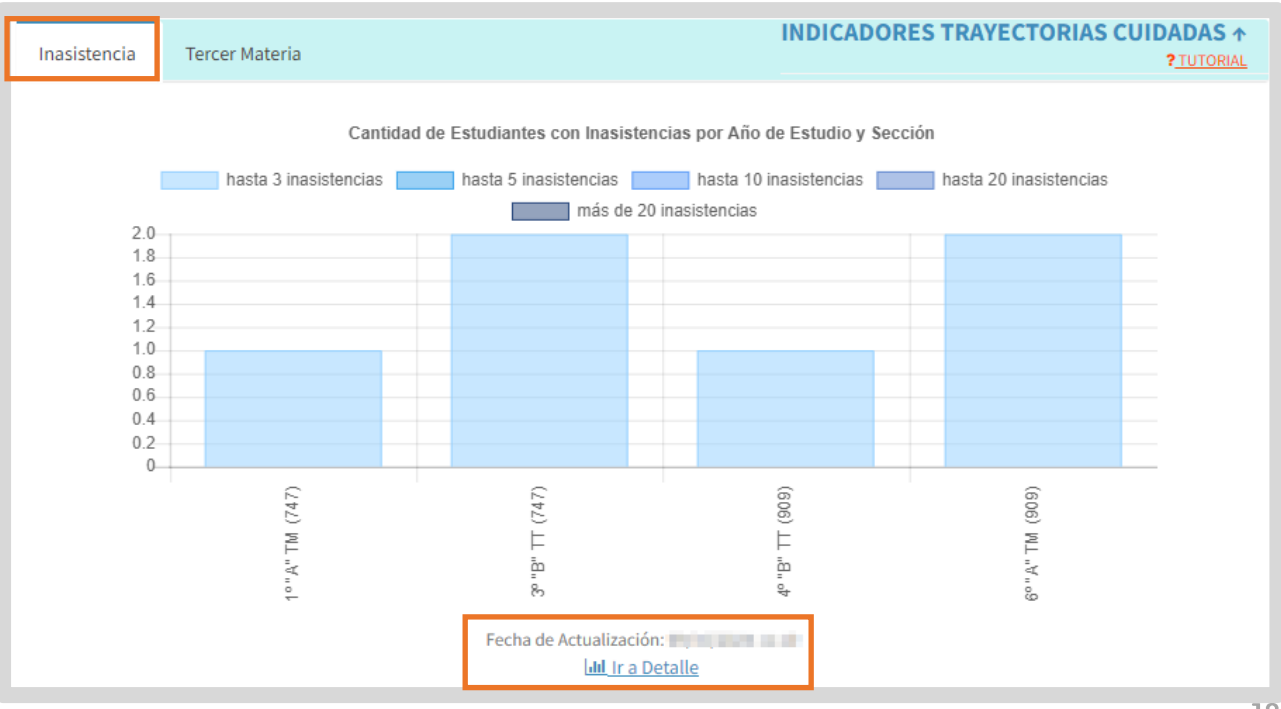

El procedimiento para enviar alertas se encuentra detallado en el tutorial 317-Gestionar Alertas-Inasistencias.

| 🔒 Gestión de A             | LERTAS - IN     | ASISTENCIA        | S       |                   |          |       |         |         |             |
|----------------------------|-----------------|-------------------|---------|-------------------|----------|-------|---------|---------|-------------|
| -Buscar Estudian           | TE              |                   |         |                   |          |       |         |         |             |
| Curso:                     | Todos los Cur   | sos               |         |                   |          | ~     |         |         |             |
| Número Documento:          | Ej: 46584215    |                   |         |                   |          |       |         |         |             |
| Apellido:                  | Ej: Brandan     |                   |         |                   |          |       |         |         |             |
| Tipo Asistencia:           | Seleccione Ti   | ipo de Inasistenc | ia 🗸    |                   |          |       |         |         |             |
| Cantidad<br>Inasistencias: | Todas           | ~                 |         |                   |          |       |         |         |             |
| Estado:                    | Pendiente       | ~                 |         |                   |          |       |         |         |             |
| Q Buscar                   | SOLIEDA         |                   |         |                   |          |       |         |         |             |
| Alertas                    | nasistencias    |                   |         |                   |          |       |         |         |             |
| Mostrar 10 V               | registros por p | página            |         |                   |          |       | Buscar: |         |             |
| Nro. Documento             | Tipo Doc.       | Sexo Apellido     | Nombres | Grado/Año         | División | Turno | Alerta  | Enviado | Seleccionar |
|                            |                 |                   | No      | o hay datos dispo | nibles.  |       |         |         |             |

## **3.2Tercer Materia**

- En la solapa Tercer Materia, se muestra un gráfico que informa por cada Año de estudio, la cantidad de estudiantes con Tercer Materia. La Fecha de Actualización indica la fecha de los últimos datos ingresados.
- Si en un Año de estudio no hay estudiantes en esa condición, no se muestra en el gráfico.
- A través de botón <u>Interna Detalle</u> se accede a la funcionalidad que permite asignar a los estudiantes las materias previas.

| Inasistencia | Tercer Materia |     |                        | INDIC/               | ADORES T | RAYECTORI/ | AS CUIDADAS ↑<br>? <u>TUTORIAL</u> |
|--------------|----------------|-----|------------------------|----------------------|----------|------------|------------------------------------|
|              |                | 1.0 | Cantidad de estudiante | s con Tercer Materia |          |            |                                    |
|              |                | 0.8 |                        |                      |          |            |                                    |
|              |                | 0.6 |                        |                      |          |            |                                    |
|              |                | 0.4 |                        |                      |          |            |                                    |
|              |                | 0.2 |                        |                      |          |            |                                    |
|              |                | 0   |                        |                      |          |            |                                    |
|              |                |     | 3                      | ro                   |          |            |                                    |
|              |                |     | Total de Estudiantes c | on Tercer Materia: 1 |          |            |                                    |
|              |                |     | Fecha de Actualización | n:<br>etalle         |          |            |                                    |

El procedimiento para asignar materias previas se encuentra detallado en el tutorial 307-Asignar Previas y Equivalencias.

| OPERATE PEARs DE ESTUDIO DEL ESTABLECIMIENTO         687197747 - CICLO BASICO         687197999 - ECONOMIA Y ADMINISTRACION         Inscriptos       Egresados         Curso:      Seleccione un curso         Q       Consultar | DETAILE DI ANICE DE FETUDIO DEI FETADI CO                                                                    |          |  |
|----------------------------------------------------------------------------------------------------|----------------------------------------------------------------------------------------------------|----------|--|
| Inscriptos     Egresados       Curso:    Seleccione un curso       Q     Consultar                                                                                                    | OFFICE PLANES DE ESTUDIO DEL ESTABLEC     687197747 - CICLO BASICO     687197909 - ECONOMIA Y ADMINISTRACION | MIEN IO- |  |
|                                                                                                    |                                                                                                    |          |  |

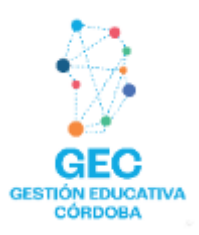

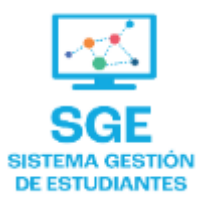

# Este contenido fue realizado por el equipo profesional de la Dirección de Sistemas y Modernización del Ministerio de Educación

#### Datos de contacto

Av. Colón 93 – 6º piso – Córdoba Capital

#### Consultas y/o Reclamos

Acceso al formulario

Tutoriales

www.cba.gov.ar/gestion-estudiantes Canal de YouTube

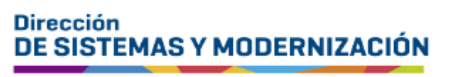

Ministerio de EDUCACIÓN

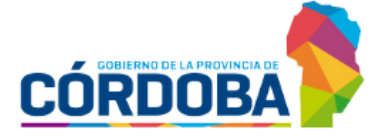

Subsecretaría de Fortalecimiento Institucional